## **Requesting a campaign**

A campaign is a mechanism for gathering applicants into your talent pool without needing them to apply for a specific job. The process of applying to a campaign is as simple as applying for a standard job, except that the candidates will be given a direct link to apply.

Campaigns are best suited for jobs that do not fit the typical recruitment process – ex. Wage positions, interns, etc.

To request a campaign, fill in the request form and select the topic <u>*Campaign*</u>. Fill in all the form fields and submit.

## Information needed for campaign:

Agency-parent Agency Working Title (Wage employment/ non-competitive, Interns) Work Type (ex. Wage, unpaid intern, temporary) Posting Locality Recruiter

Once submitted and processed, you will receive a completion email from the RMS team with the link to the campaign posting. This link can be sent directly to applicants. A job/campaign number will also be provided so recruiters on the campaign team can view and update as needed.

**Note**: All campaigns will be hidden on the COV jobs site. Only candidates who use the direct link will have access and the ability to apply. The campaign cannot be searched for by name or number.

| Sourcing channel | ls: COV Website             |                                                                             | ₽ |
|------------------|-----------------------------|-----------------------------------------------------------------------------|---|
| COV Website      |                             |                                                                             |   |
| Career           | Opening date: *             | May 1, 2023 at 9 • : 00 • AM • Eastern Standard Time                        |   |
| Builder - In Imp | Closing date:               | at 11 v 55 v PM v Eastern Standard Time                                     |   |
| HERC - In Imp    |                             |                                                                             |   |
| LinkedIn         | Title: *                    | Locations:<br>AA - F                                                        |   |
| O Monster - In   | Testing Campaign            | фG - К<br>фL - Р                                                            |   |
| Imp              | Posting Pitch: *            | ■Q - Z                                                                      |   |
|                  | Come work for us!           | □ Radford, Virginia<br>□ Rappahannock, Virginia<br>□ Rappahannock, Virginia |   |
|                  | Design template:            | Default                                                                     |   |
|                  | Text to appear in Job Ad: * | Roanoke (cry), vrginia                                                      |   |
| · · ·            |                             | B I U S ■ H G G Formats A A A A A A A A A A A A A A A A A A A               |   |
|                  |                             | n/a Russell, Virginia                                                       |   |
| •                |                             | Salem, Virginia                                                             |   |
| •                |                             | Scott, Virginia                                                             |   |
| •                |                             | Smethandoan, virginia                                                       |   |
| •                |                             | South Boston, Virginia                                                      |   |
|                  |                             | Southampton, Virginia                                                       |   |
|                  |                             | 🗆 Spotsylvania, Virginia                                                    |   |
|                  |                             | 24991 🔄 🗆 Stafford, Virginia                                                |   |
|                  |                             | Staunton, Virginia                                                          |   |
|                  | nclude video:               | O Vas 🖲 No 🗿                                                                |   |
|                  | Finde video.                | Surry, Virginia                                                             |   |
|                  |                             | Sussex, Virginia                                                            |   |
|                  | 🗹 Hidden job (              | ) Diazeweli, Virginia                                                       | , |
|                  |                             | Save Cancel                                                                 |   |

In RMS, you can search for your team campaign(s) multiple ways:

1. Enter requisition number in Quick search

| Ξ PageUp. <sup>♠</sup> |            | Jobs People | Reports 🗸 S | Settings R | ecent items V Quick search Q                                                                   |
|------------------------|------------|-------------|-------------|------------|------------------------------------------------------------------------------------------------|
| Dashboard              |            |             |             |            |                                                                                                |
| 🛍 Current jobs         |            |             |             | ^          | Primary teams & users                                                                          |
|                        | 0<br>Total |             |             |            | Image: Activities           1         Offers awaiting your appro           1         New hires |

2. Go to Manage jobs

| ×                            | <br>  | <br>Jobs | People | Reports 🗸 | Settings | Recent items 🗸 | Quick search Q               |  |  |  |
|------------------------------|-------|----------|--------|-----------|----------|----------------|------------------------------|--|--|--|
| Search                       |       |          |        |           |          |                |                              |  |  |  |
| Employee search              |       |          |        |           |          |                |                              |  |  |  |
| Applicant search             |       |          |        |           |          | A @ Prin       | Primary teams & users        |  |  |  |
| Talent search                |       |          |        |           |          |                | ,                            |  |  |  |
|                              | 0     |          |        |           |          | Lul Ma         | nager Activities             |  |  |  |
| Dashboard                    |       |          |        |           |          | ( <b>1</b> )   | Offers subsities your search |  |  |  |
| New task                     | Total |          |        |           |          |                | Otters awaiting your appro   |  |  |  |
| Dashboard                    |       |          |        |           |          |                | New hires                    |  |  |  |
| CRM Dashboard                |       |          |        |           |          |                |                              |  |  |  |
| Pecruitment Marketing        |       |          |        |           |          | 🕑 Task         | s                            |  |  |  |
| Content                      |       |          |        |           |          | (              |                              |  |  |  |
| CRM                          |       |          |        |           |          | My ta          | iks v                        |  |  |  |
| Events                       |       |          |        |           |          |                |                              |  |  |  |
| Reports                      |       |          |        |           |          | No tasks       |                              |  |  |  |
|                              |       |          |        |           |          |                |                              |  |  |  |
| lobs                         |       |          |        |           |          |                |                              |  |  |  |
| New Job                      |       |          |        |           |          |                |                              |  |  |  |
| My Interview Panel Jobs      |       |          |        |           |          |                |                              |  |  |  |
| Manage jobs                  |       |          |        |           |          |                |                              |  |  |  |
| My jobs Manage jobs          |       |          |        |           |          |                |                              |  |  |  |
| My sourced jobs              |       |          |        |           |          |                |                              |  |  |  |
| My job approvals             |       |          |        |           |          |                |                              |  |  |  |
| Manage forms                 |       |          |        |           |          |                |                              |  |  |  |
| Manage position descriptions |       |          |        |           |          |                |                              |  |  |  |
|                              |       |          |        |           |          |                |                              |  |  |  |

→ Expand Show other search criteria

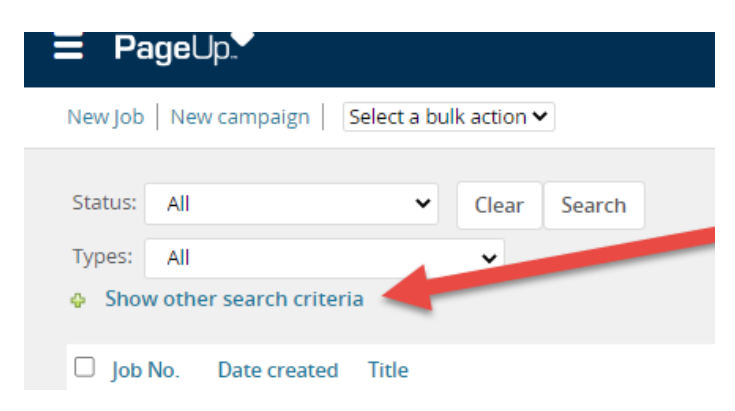

 $\rightarrow$  Enter requisition number

| <b>= Page</b> Up.                     |                                                 |  |  |  |  |  |
|---------------------------------------|-------------------------------------------------|--|--|--|--|--|
| New Job   New campa                   | ign Select a bulk action 🗸                      |  |  |  |  |  |
|                                       |                                                 |  |  |  |  |  |
| Status: All                           | Clear Search                                    |  |  |  |  |  |
| Types: Campaign - General 🗸           |                                                 |  |  |  |  |  |
| <ul> <li>Hide other search</li> </ul> | criteria                                        |  |  |  |  |  |
| Working Title:                        |                                                 |  |  |  |  |  |
| Requisition Number:                   |                                                 |  |  |  |  |  |
| Currently sourced:                    | All 🗸                                           |  |  |  |  |  |
| Agency - Parent:                      | Select 🗸                                        |  |  |  |  |  |
| Agency:                               | No Agency found 🗸                               |  |  |  |  |  |
| Work Location:                        | Q /                                             |  |  |  |  |  |
|                                       | No Site name selected.                          |  |  |  |  |  |
| Team:                                 | Q 🖉                                             |  |  |  |  |  |
|                                       | No Team selected.                               |  |  |  |  |  |
| Recruiter:                            | 0.5                                             |  |  |  |  |  |
|                                       | No user selected                                |  |  |  |  |  |
| Linia - Managara                      |                                                 |  |  |  |  |  |
| mining Manager.                       | Q /                                             |  |  |  |  |  |
|                                       | No user selected.                               |  |  |  |  |  |
| Recruitment Process:                  | Select 🗸                                        |  |  |  |  |  |
|                                       | Search                                          |  |  |  |  |  |
| Job No. Date cr                       | reated Title                                    |  |  |  |  |  |
| 498700 Feb 27,                        | 2023 <b>O</b> Wage Employment - Non Competitive |  |  |  |  |  |
| G 505153 May 1,                       | 2023 () Testing Campaign                        |  |  |  |  |  |

To find the link to the campaign, go to the sourcing tab as shown:

| ∃ PageUp. |                                                                            |                                                                                                    | Jobs People                      | Reports v Recent Items v       | Quick search Q TERRI | · • • |
|-----------|----------------------------------------------------------------------------|----------------------------------------------------------------------------------------------------|----------------------------------|--------------------------------|----------------------|-------|
|           | Testing Campaign                                                           | View applications                                                                                                    |                                  |                                |                      |       |
|           | Campaign info Notes Sourcing Rep                                           |                                                                                                    |                                  |                                |                      |       |
|           | Add sourcing channels o Show advanced op<br>Source Op<br>COV Website m y M | tions<br>ening date Closing date<br>ay 1, 2023, 9:00am -<br>Go to sourcing tab on campaign<br>to find the link to the campaign<br>application. | Edit<br>Close<br>Journal<br>Rest | e<br>seview<br>update sourcing |                      |       |